## Instrukcja aktualizacji firmware w NavRoad NR460BT

1. Rozpakuj zawartość pobranego pliku na kartę micro SD (do 2 GB), włóż kartę do urządzenia.

2. Wyłącz urządzenie przełącznikiem ON/OFF u dołu.

3. Podłącz urządzenie do zasilania.

4. Naciśnij i przytrzymaj przycisk POWER u góry urządzenia.

5. Włącz urządzenie przełącznikiem z dołu (pozycja ON).

5. Gdy na ekranie pokaże się ekran startowy z pomarańczowym paskiem postępu (sygnalizującym

aktualizację systemu operacyjnego), puść przycisk POWER u góry urządzenia.

7. Urządzenie restartuje się i rozpoczyna się aktualizacja aplikacji sygnalizowana okienkiem z paskiem postępu.

UWAGA !!! Jeżeli aktualizacja aplikacji nie rozpoczęła się automatycznie, zmień na karcie nazwę pliku "EraseAll.ini-" na "EraseAll.ini" i ponownie uruchom procedurę upgrade.

8. (dotyczy urządzeń z OS w wersji 1.0.4.38 i aplikacji w wersji 1.0.0.19)

Wyjmij i ponownie włóż kartę microSD.

- 9. Gdy po restarcie urządzenia pojawi się niebieski ekran startowy, wyjmij kartę pamięci.
- 10. Po aktualizacji urządzenie wymaga kalibracji ekranu dotykowego
- 11. Skasuj z karty pliki rozpakowane w punkcie 1.